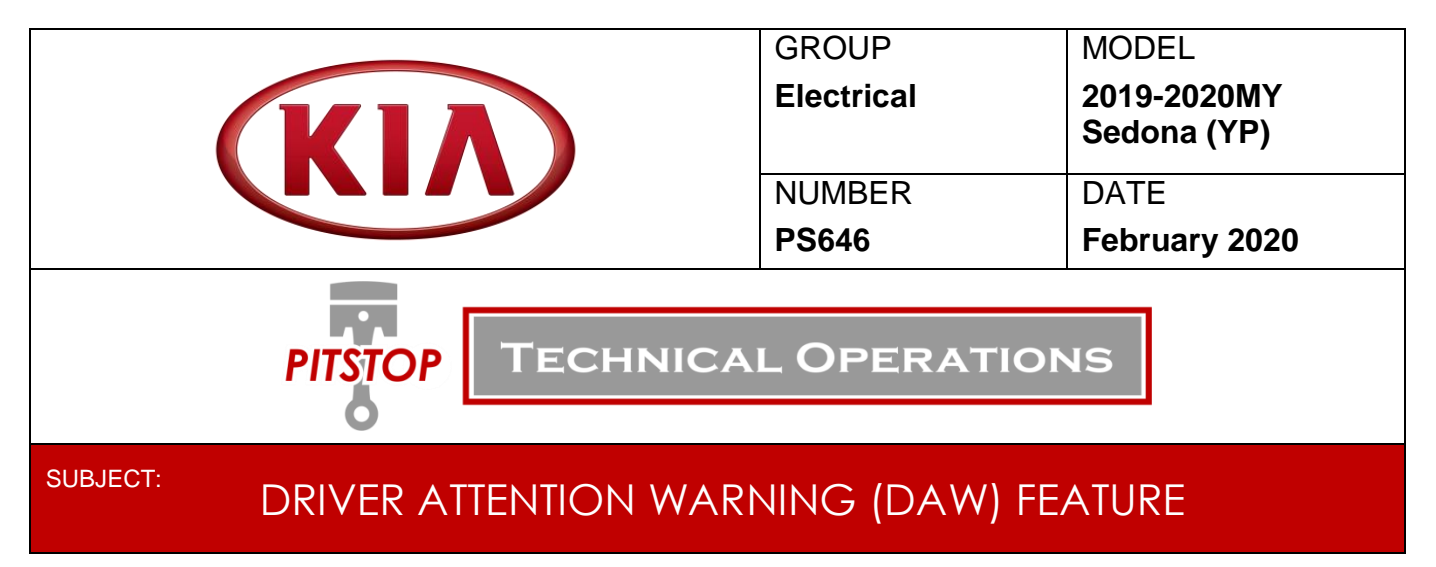

This Pitstop provides information on how to enable the Driver Attention Warning (DAW) feature on equipped Sedona (YP) vehicles. The default setting of this feature is set 'OFF' from the factory and needs to be enabled for operation utilizing the Kia Diagnostic System (KDS). This feature cannot be enabled via the user settings menu in the instrument cluster until it is first enabled by KDS.

Once this feature has been enabled, navigate to "Driver Assistance" under the User Settings menu in the instrument cluster and select "Driver Attention Warning". There will be 2 different sensitivity settings that can be selected, and an option to turn the system OFF.

To enable the DAW feature, follow the outline below:

1. On the main menu, select S/W Management.

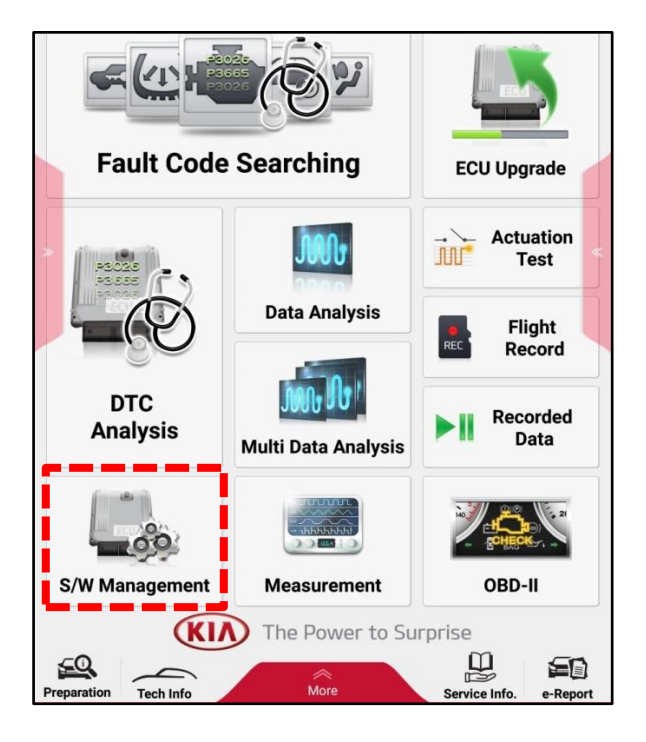

Printed Pitstop copy is for reference only; information may be updated at any time. Always refer to KGIS for the latest information.

2. Scroll to Multi Function Camera and <u>select</u> Variant Coding.

| =0                                 | S/W Management                        | 1                         |
|------------------------------------|---------------------------------------|---------------------------|
|                                    | Systems Component                     | s Unfold Al               |
| Sm:                                | art Cruise Control                    | Œ                         |
| Tire                               | Pressure Monitoring                   | 4                         |
| Par                                | king Guide System                     | 4                         |
| Sur                                | round View Monitor System             | 4                         |
| Blin                               | d Spot Detection(BSD-Left)            | (8                        |
| Blin                               | d Spot Detection(BSD-Right)           | ł                         |
| Mul                                | ti Function Camera                    | 1                         |
| System                             | stem Identification                   | 8                         |
| Var                                | riant Coding                          |                           |
| <ul> <li>SP</li> <li>SP</li> </ul> | C Calibration                         |                           |
| Ada                                | ptive Front Lighting System           | (8                        |
| Aut                                | o Headlamp Leveling System            | Œ                         |
| Imn                                | nobilizer                             | 4                         |
| Sm:                                | art Key Unit                          | đ                         |
| Am                                 | plifier                               | (                         |
|                                    |                                       |                           |
|                                    | Do not touch any system buttons while | performing this function. |

## 3. Select OK.

| To optimize MFC function in according to equipped<br>option of vehicle.<br>1. Engine Off<br>2. Ignition Switch On               |
|----------------------------------------------------------------------------------------------------|
| 1. Engine Off<br>2. Ignition Switch On                                                                                          |
|                                                                                                    |
| Forward Collision Warning System(FCWS), Autonomous<br>Emergency Braking (AEB) Module, Speed Limit<br>Information Function(SLIF) |
| C170246                                                                                                    |
| Warning Lamp On                                                                                                    |
| ÷                                                                                                    |
|                                                                                                    |
|                                                                                                    |

## 4. Select ATTENTION ASSIST option: NONE.

| 0          | S/W Manage                | ement               | 60 C |                              |
|------------|---------------------------|---------------------|------|------------------------------|
| Variant Co | ding                      |                     | -    | /ariant Coding               |
| • [Varian  | t Coding ]                |                     |      | Variant Codin                |
| [Data V    | /rite ]                   |                     |      | [Data Write]                 |
| 1. Selec   | t the item to modify.     |                     |      | 1. Select the ite            |
| 2. Selec   | t the value in combo box  |                     |      | 2. Select the v              |
| 3. Press   | [OK] button.              |                     |      | 3. Press <mark>(OK)</mark> b |
|            | Item                      | Setting Value       |      |                              |
|            | Country Code :            | North America       |      |                              |
|            | Left/Right hand drive :   | LHD                 |      |                              |
|            | HBA Option :              | HBA                 |      |                              |
|            | LKAS/LDWS Option :        | LDWS                |      |                              |
|            | ECW/AEB Option :          | AER (Sensor fusion) |      |                              |
|            | ATTENTION ASSIST Option : | NONE                |      | ATT                          |
|            |                           |                     |      |                              |
|            | NONE                      | •                   |      |                              |
|            |                           |                     |      |                              |
|            |                           |                     |      |                              |
|            | ок                        | Cancel              |      | C.                           |
|            |                           |                     |      |                              |

## 5. Select ATTENTION ASSIST. Select OK.

| S/W Management |                              |                       |           |  |  |
|----------------|------------------------------|-----------------------|-----------|--|--|
| Variant Coo    | ling                         |                       |           |  |  |
| • [ Variant    | Coding ]                     |                       |           |  |  |
| [Data W        | rite]                        |                       |           |  |  |
| 1. Select      | the item to modify.          |                       |           |  |  |
| 2. Select      | the value in combo box       |                       |           |  |  |
| 3. Press       | [OK] button.                 |                       |           |  |  |
|                |                              |                       |           |  |  |
|                | Item                         | Setting Value         |           |  |  |
|                | Country Code :               | North America         |           |  |  |
|                | Left/Right hand drive :      | LHD                   |           |  |  |
|                | HBA Option :                 | HBA                   |           |  |  |
|                | LKAS/LDWS Option :           | LDWS                  |           |  |  |
|                | FCW/AEB Option :             | AEB (Sensor fusion)   |           |  |  |
|                | ATTENTION ASSIST Option :    | ATTENTION ASSIST      |           |  |  |
|                | ATTENTION ASSU               | ST ¥<br>IST •         |           |  |  |
|                | ок                           | Cancel                |           |  |  |
| Doi            | not touch any system buttons | while performing this | function. |  |  |

Printed Pitstop copy is for reference only; information may be updated at any time. Always refer to KGIS for the latest information.

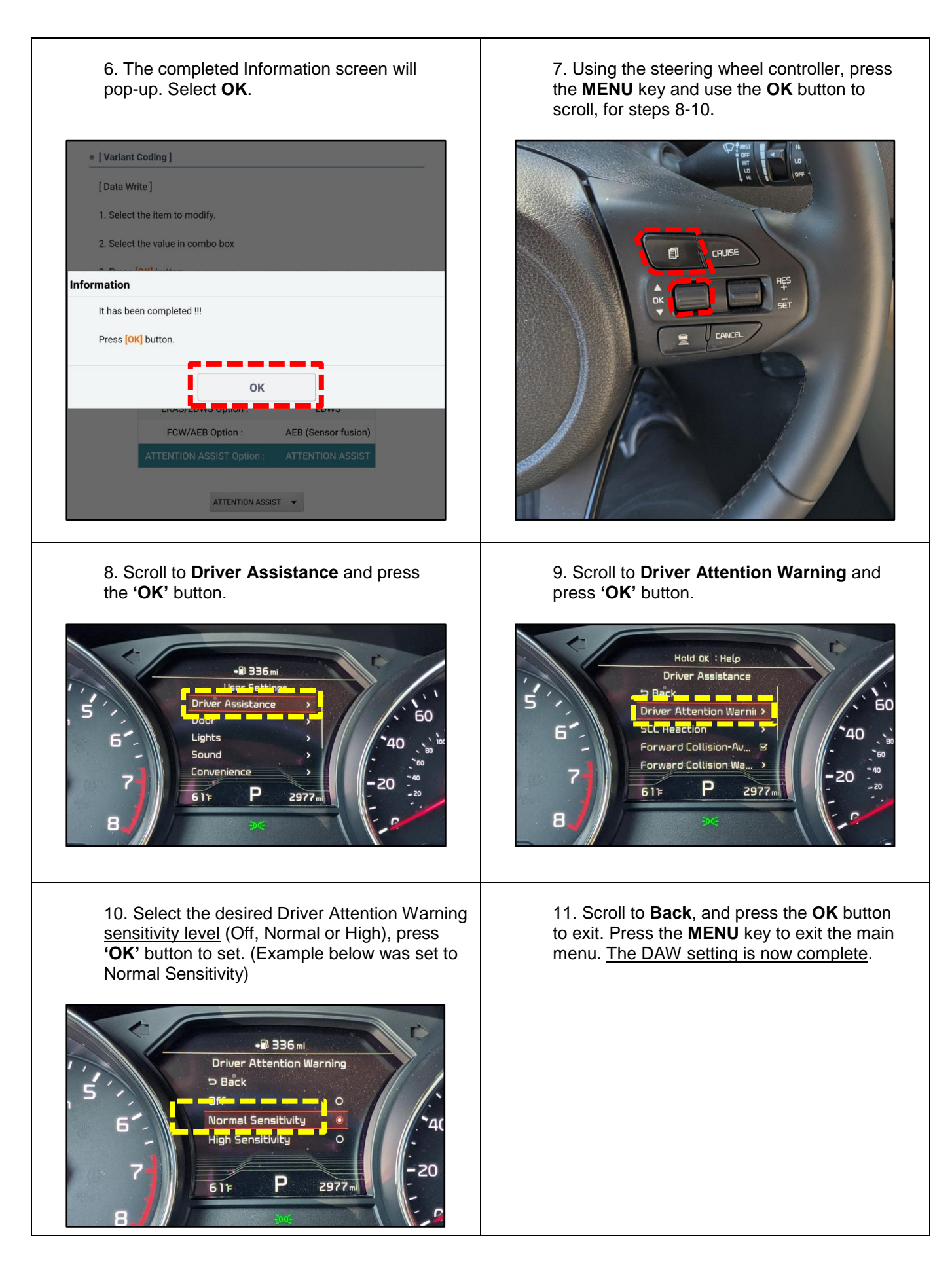

Printed Pitstop copy is for reference only; information may be updated at any time. Always refer to KGIS for the latest information.